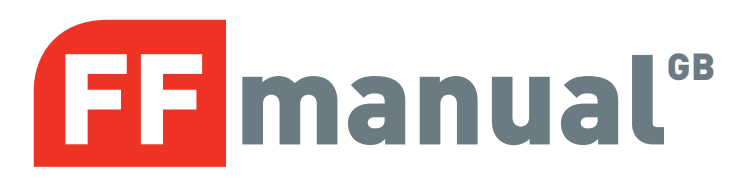

### force140AC CE industrial sectional door operator.

### **INSTALLATION / MAINTENANCE**

© All rights reserved. FlexiForce®, 2010

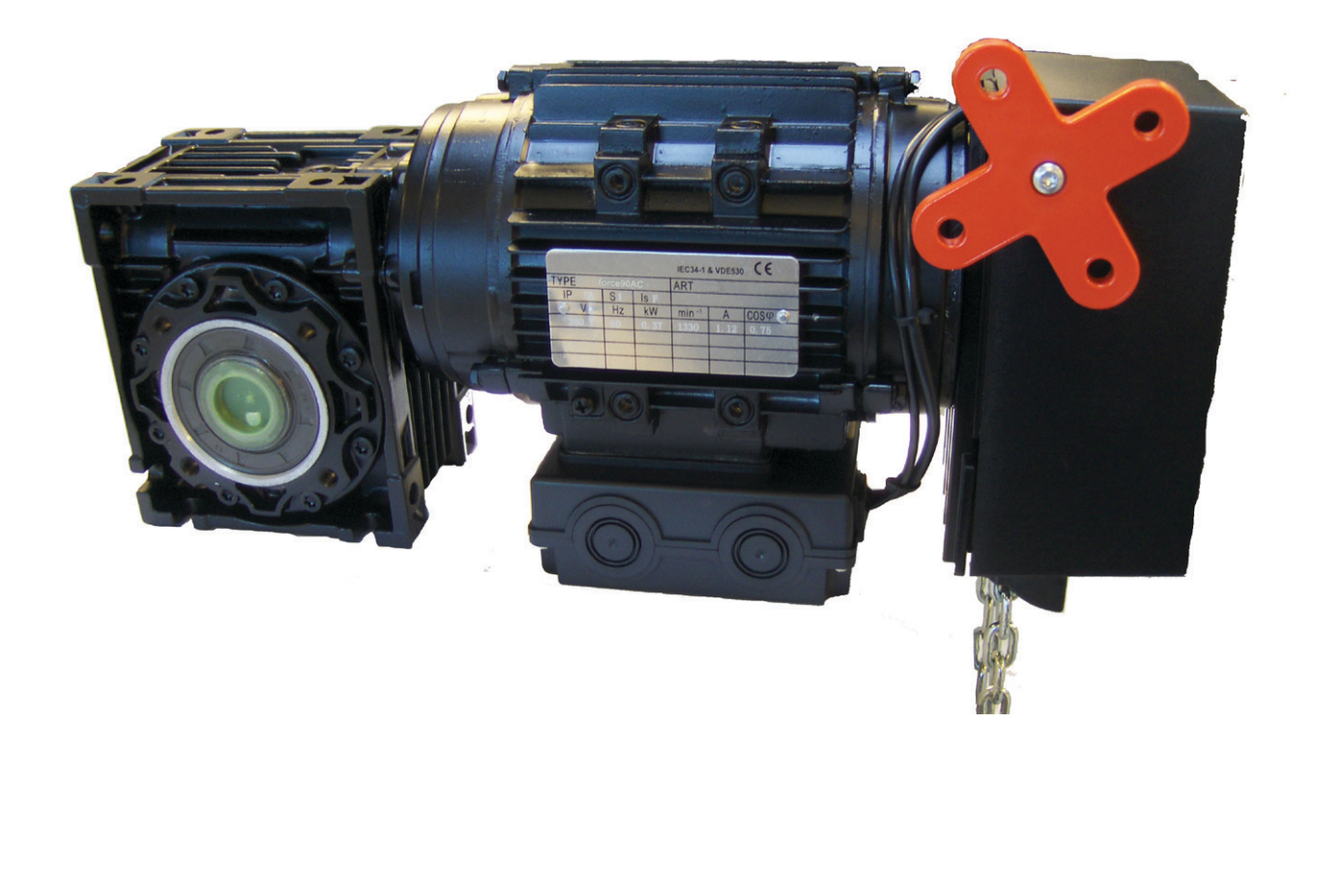

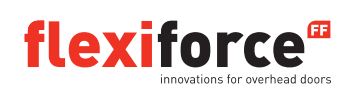

FF-MANUAL force90AC

www.flexiforce.com

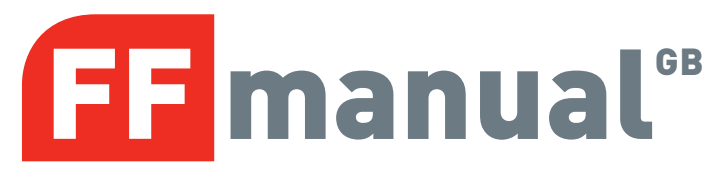

#### INDEX

| 1  |                                                       | SAFETY INSTRUCTIONS 1                                         |                                                      |      |  |  |
|----|-------------------------------------------------------|---------------------------------------------------------------|------------------------------------------------------|------|--|--|
|    | 1.1                                                   | 1                                                             | ELECTRICAL INSTALLATION                              | 1    |  |  |
| 2  |                                                       | EXA                                                           | MPLE HARDWARE INSTALLATION ELECTRONIC LIMIT SWITCHES | 2    |  |  |
| 3  |                                                       | MAN                                                           | NUAL OPERATION                                       | 6    |  |  |
| 4  |                                                       | WIR                                                           | ING OF GEARMOTOR WITH MECHANICAL LIMIT SWITCHES      | 9    |  |  |
| 5  |                                                       | HO                                                            | N TO INSTALL                                         | . 10 |  |  |
|    | 5.                                                    | 1                                                             | OPERATION MODE                                       | .11  |  |  |
|    | 5.2                                                   | 2                                                             | LIMIT TYPE AND LEARN OPEN AND CLOSING LIMITS         | . 11 |  |  |
|    | 5.3                                                   | 3                                                             | 1/2 OPEN SETTINGS                                    | . 13 |  |  |
|    | 5.4                                                   | 4                                                             | SAFETY EDGE SETTINGS                                 | .14  |  |  |
|    | 5.                                                    | 5                                                             | ADVANCED SETTINGS                                    | .14  |  |  |
|    | 5.0                                                   | 6                                                             | FORCE CONTROL                                        | . 15 |  |  |
|    | 5.                                                    | 7                                                             | RUN TIME CONTROL                                     | . 17 |  |  |
|    | 5.8                                                   | В                                                             | REVERSE TIME                                         | . 17 |  |  |
|    | 5.9                                                   | 9                                                             | SERVICE COUNTER                                      | . 17 |  |  |
|    | 5.                                                    | 10                                                            | SPECIAL SETTINGS                                     | . 18 |  |  |
| 6  |                                                       | INV                                                           | ERTER                                                | . 18 |  |  |
|    | 6.                                                    | 1                                                             | OPTION                                               | . 18 |  |  |
| 7  |                                                       | RES                                                           | SET TO FACTORY SETTINGS                              | . 18 |  |  |
| 8  |                                                       | LED ERROR CODES (D15) USED WHEN ELECTRONIC LIMITS IS SELECTED |                                                      |      |  |  |
| 9  |                                                       | DISPLAY IN RUN MODE                                           |                                                      |      |  |  |
| 1  | 0                                                     | DISPLAY STATUS (IN RUN MODE)22                                |                                                      |      |  |  |
| 1  | 1                                                     | PHOTO CONNECTION                                              |                                                      |      |  |  |
| 1: | 2 PCB LAYOUT                                          |                                                               |                                                      |      |  |  |
| 1  | 3 PCB LAYOUT – INVERTER25                             |                                                               |                                                      |      |  |  |
| 1  | 1 DECLARATION BY MANUFACTURER – COMPONENT DECLARATION |                                                               |                                                      |      |  |  |

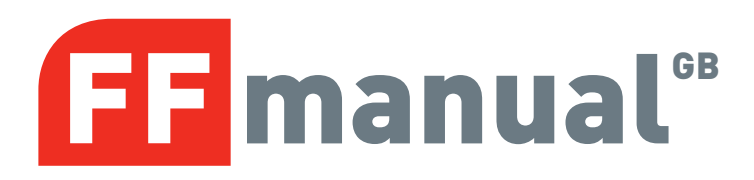

#### **1 SAFETY INSTRUCTIONS**

During the installation it is necessary to observe and follow the safety and accident-prevention regulations valid for the specific application.

In particular the following standards should be noticed (The list may not be sufficiently)

- EN 12453 (Safety in use of power operated doors Requirements
- EN 12445 (Safety in use of power operated doors Test methods
- EN 12978 ((Industrial commercial and garage doors and gates- safety devices for power operated doors Requirements and test methods)

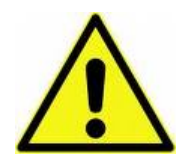

**CAUTION** – It is important to adjust the electronic force control according to the national regulations to secure the usage of the door and to prevent damage and accidents – Furthermore do not adjust the force control harder than necessary as it can lead to damage or accidents

It is important to follow this installation guide during the installation to insure correct installation.

Only trained personal should install electrical equipment according to national security regulations.

#### 1.1 ELECTRICAL INSTALLATION

During the electrical installation the installer shall note the following:

- Chect that the control units mains voltage area is equal to the local mains voltage.
- The main power supply must be in the area of max. +/- 10% of the control unit's mains supply.
- Be sure not to overload the gear motor in accordance with the electrical limits on the sign of the gear motor.

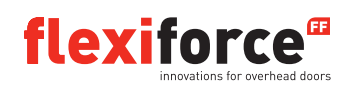

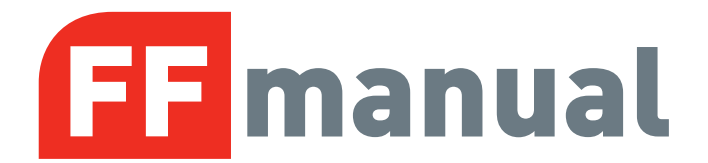

#### **2 INSTALLATION DALL GEARMOTOR ELECTRONIC LIMIT SWITCHES**

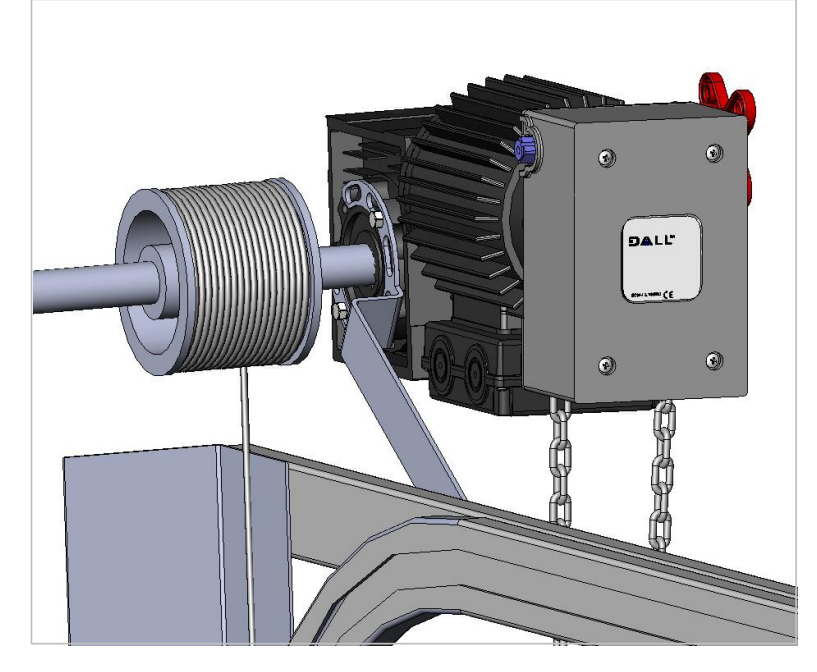

1 Mount the gearmotor on the hollow shaft and fix the mounting bracket with screws to the gearmotor according to the picture.

The gearmotor can be mounted both vertical and horizontal

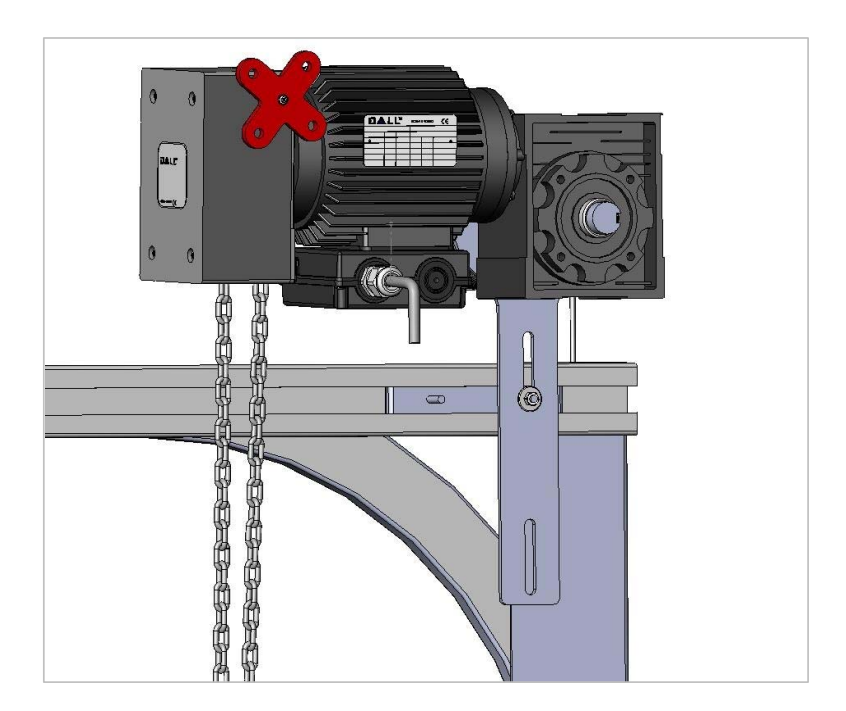

2 The gearmotor can be mounted on the "C" rail of the door or the door frame vertically

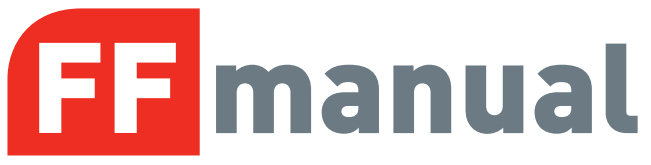

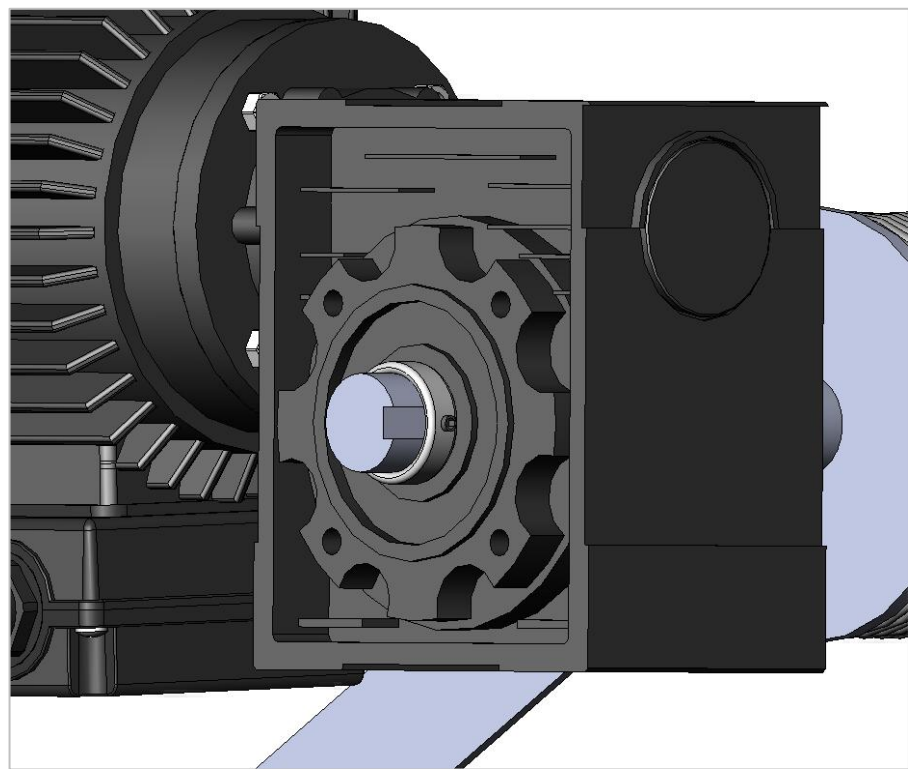

3 Hold the square key steady by using the 1" ring and tighten the hex key.

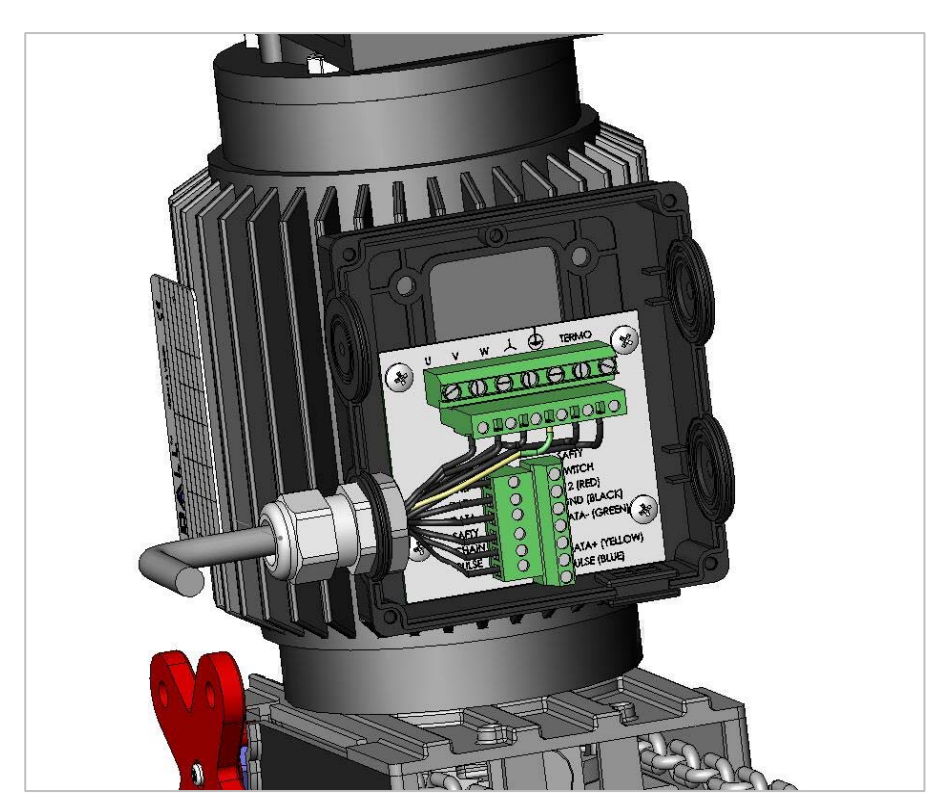

4 Open the junction box on the gearmotor and remove one of the black blind plugs and fix the plug in terminals as shown.

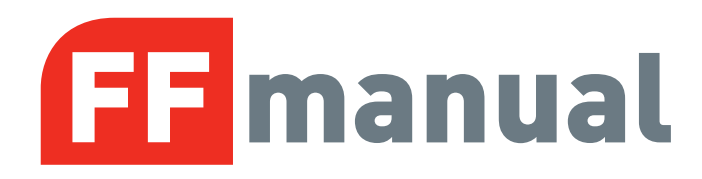

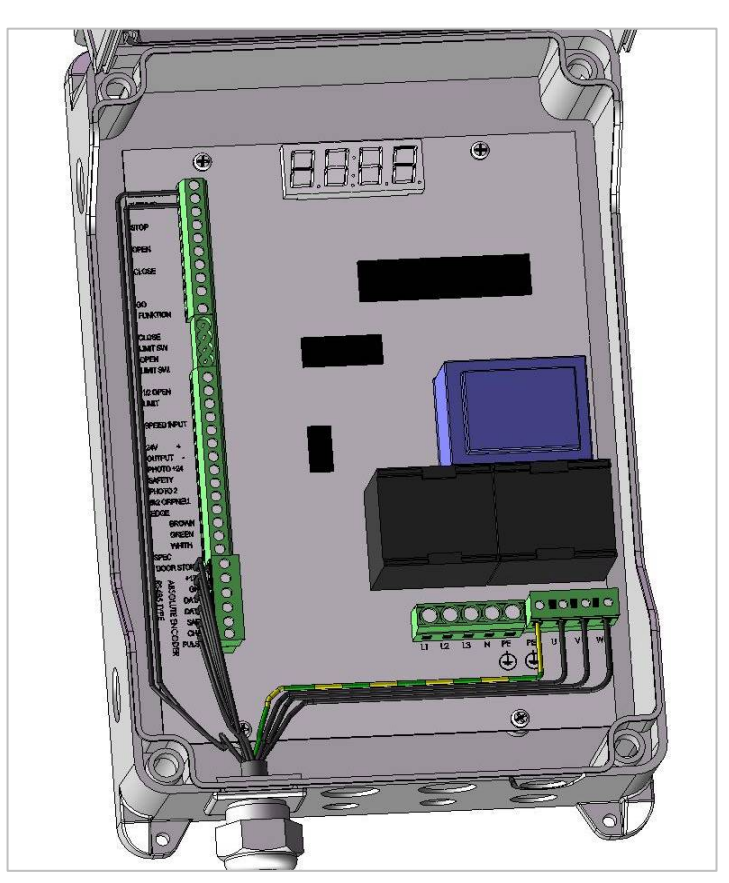

5 Fix the other end of the cable in the control unit as shown. Put the two thermo wires in terminal X3 2-3.

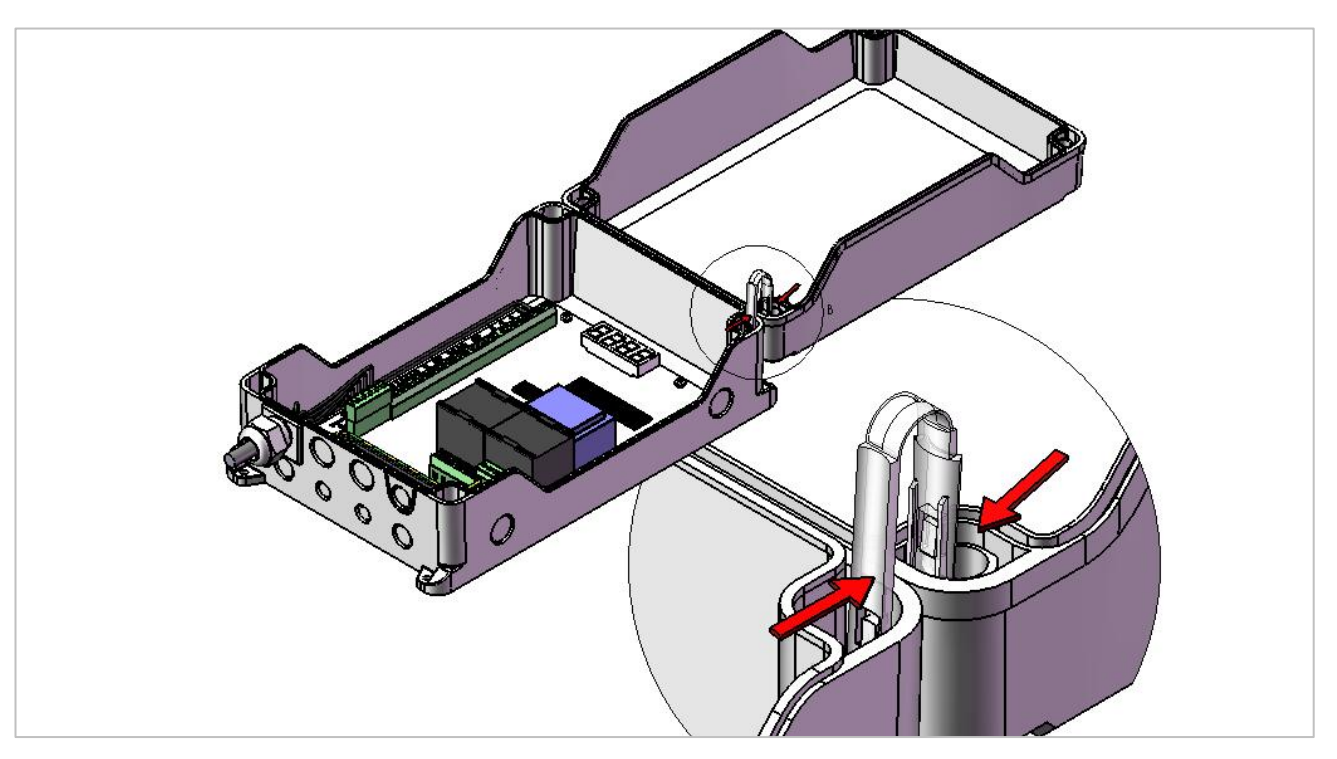

6 The included hinges shall be mounted on top of the box as shown. Important to fix the right ends in the lid and in the base part

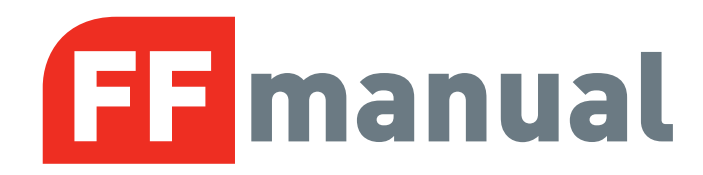

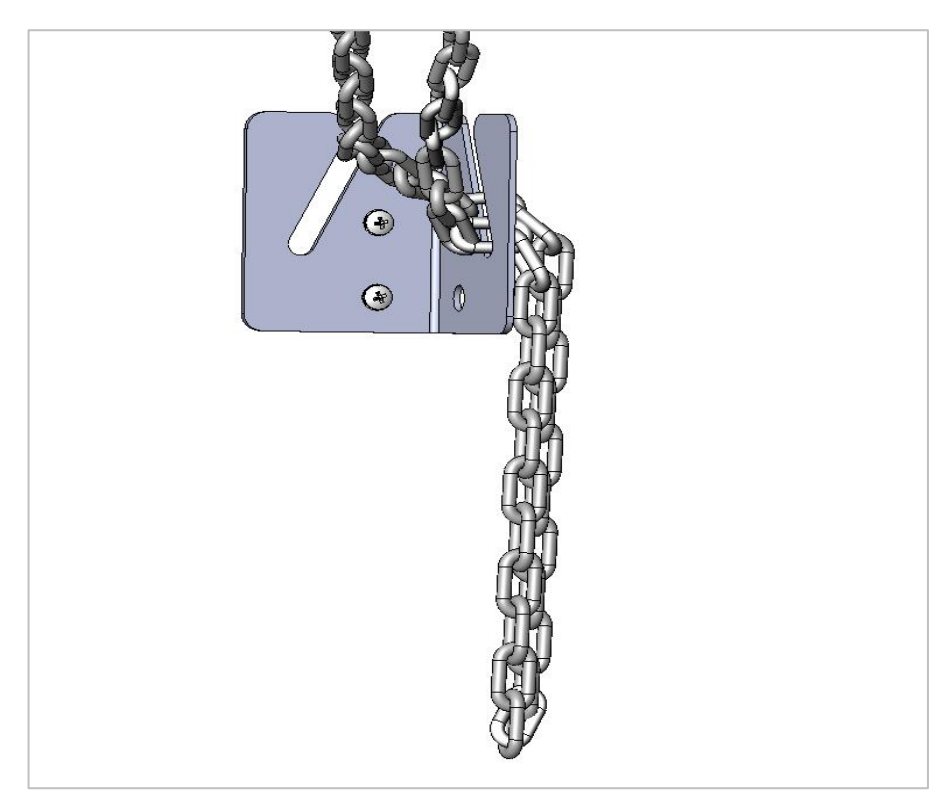

7 Fix the mounting bracket for the hand chain on the wall and place the hand chain.

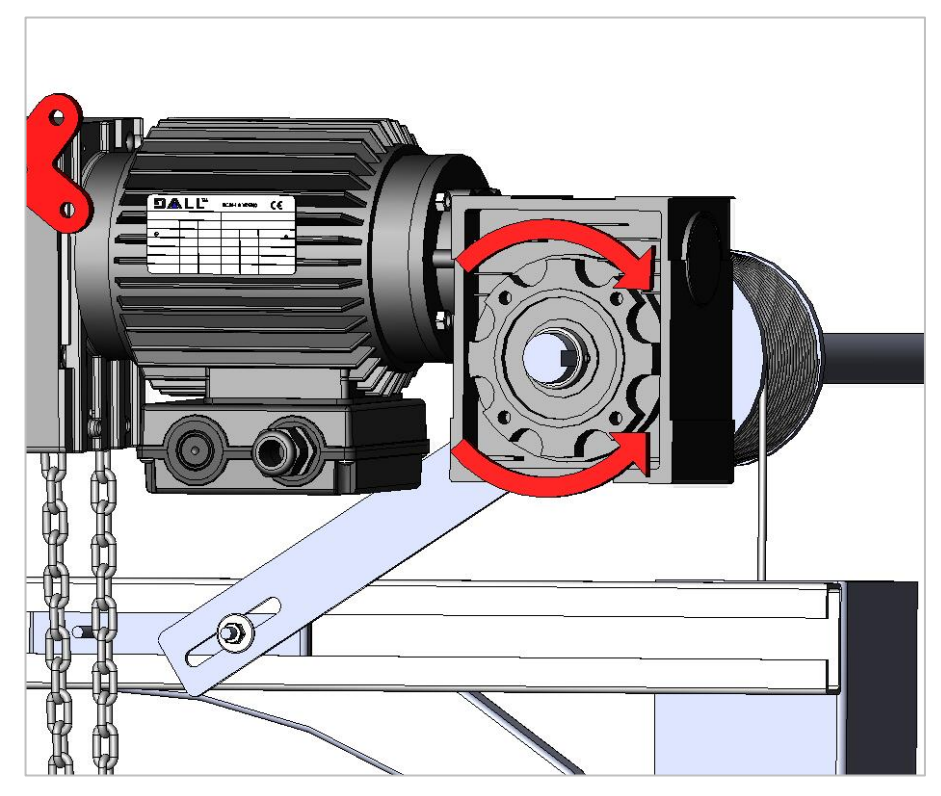

8 Observe the direction of the shaft when the door is opening. Clock wise = left turning and counter clock wise = right turning. Used in programming mode parameter 11.

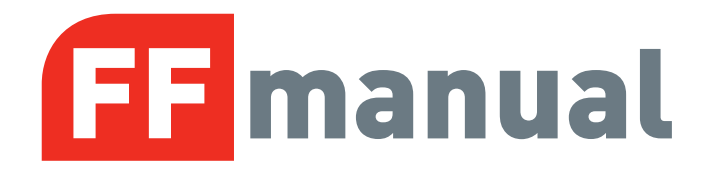

#### **3 MANUAL OPERATION**

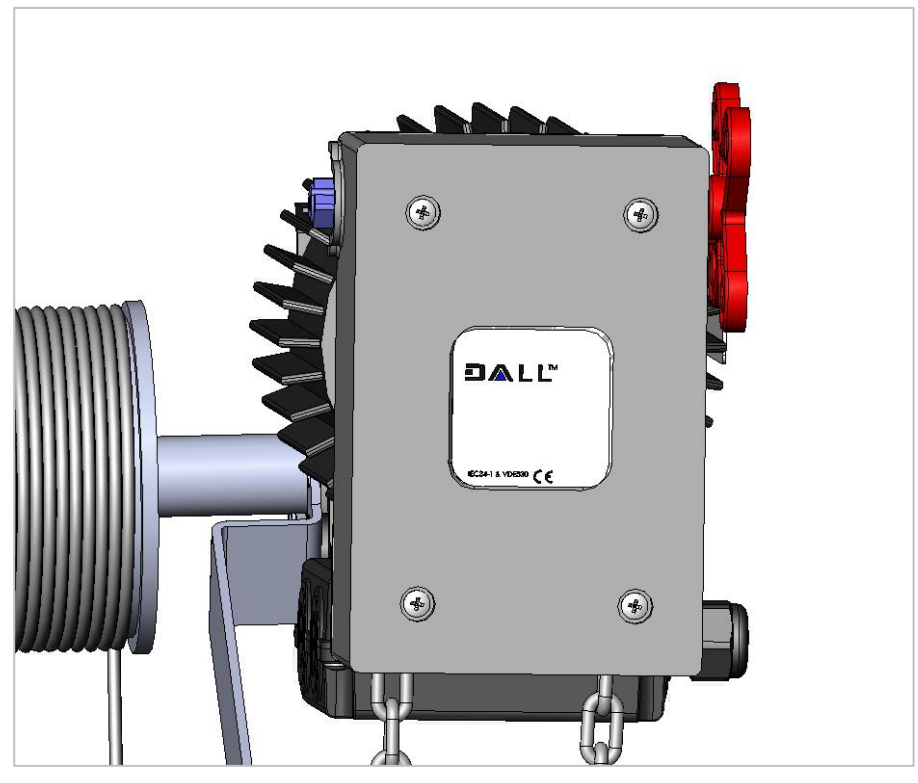

1 Release arm on the right side of the gearmotor. Switch side by releasing the screw in the middle of the release arm

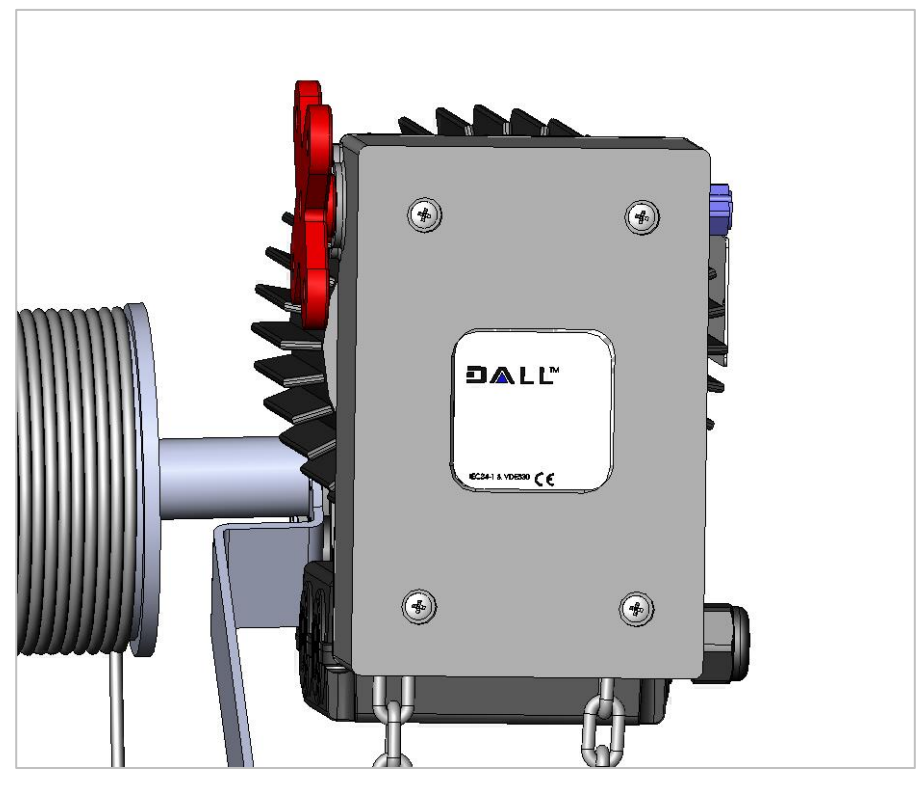

2 Release arm on the left side of the gearmotor

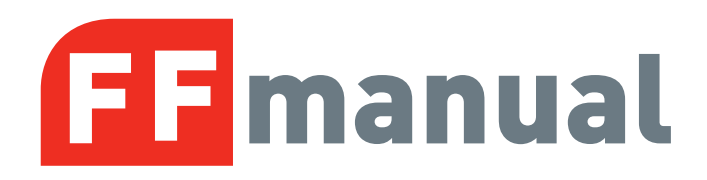

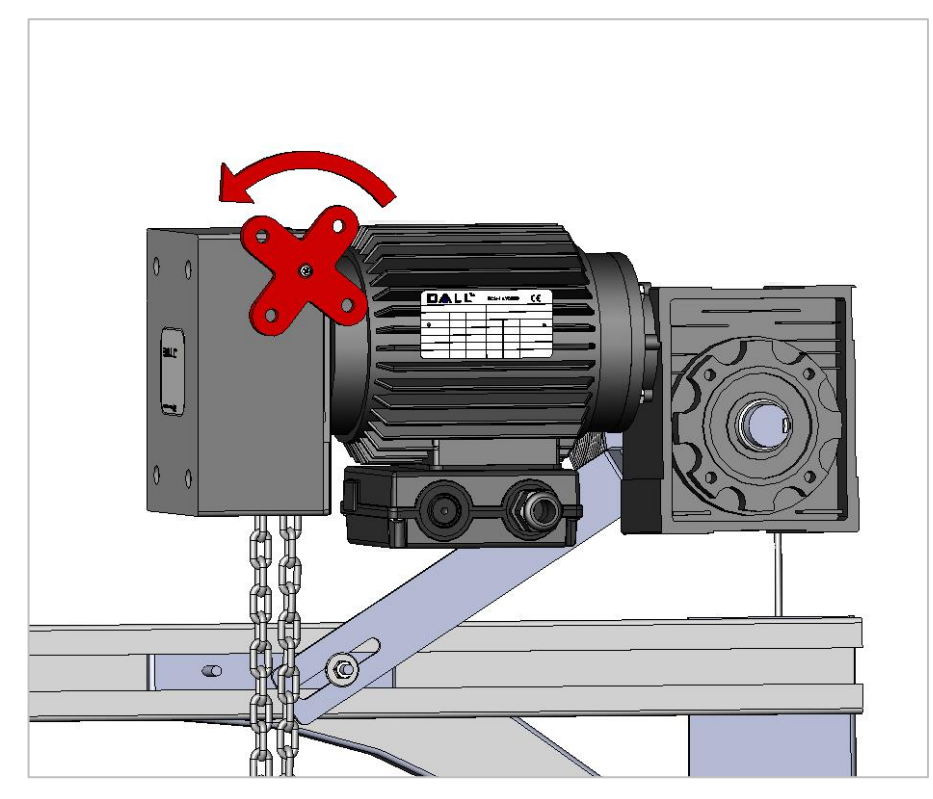

3 Change over to manual operation by switching the arm counter clock wise

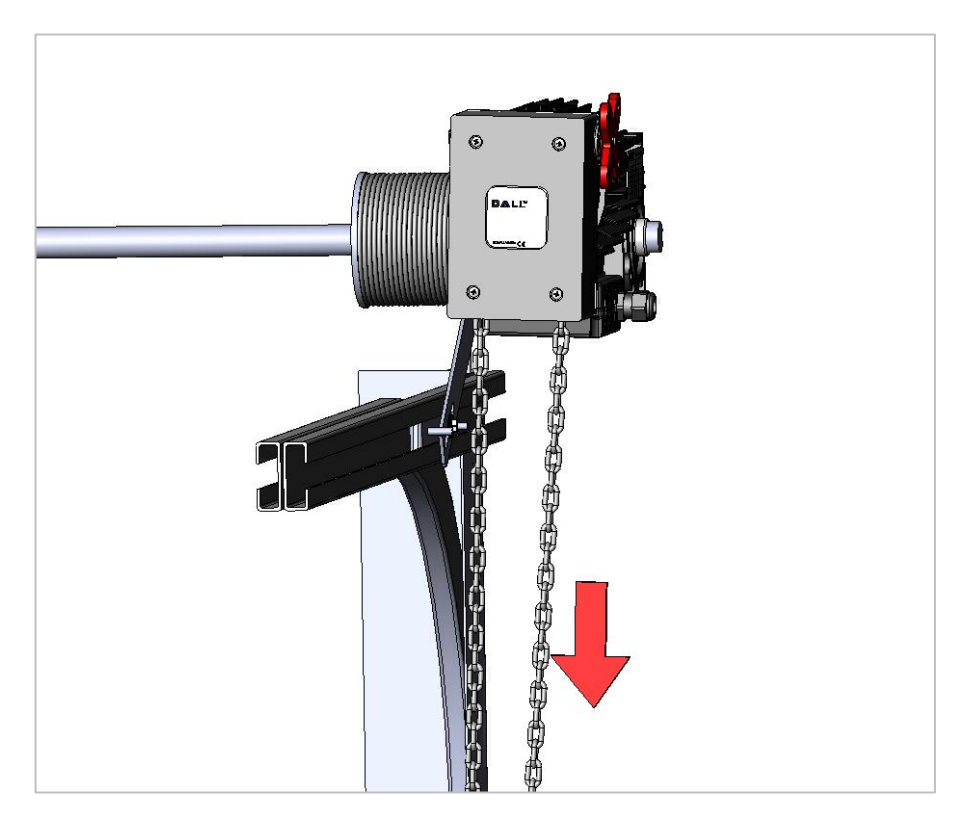

4 Pull the chain part according to the hardware installation to open the door manually. Use opposite chain part to close the door

7

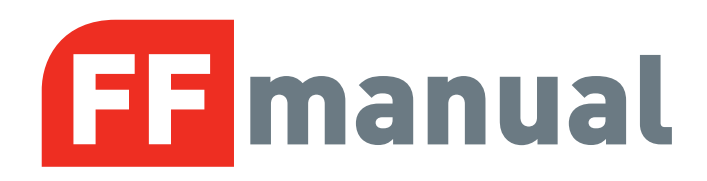

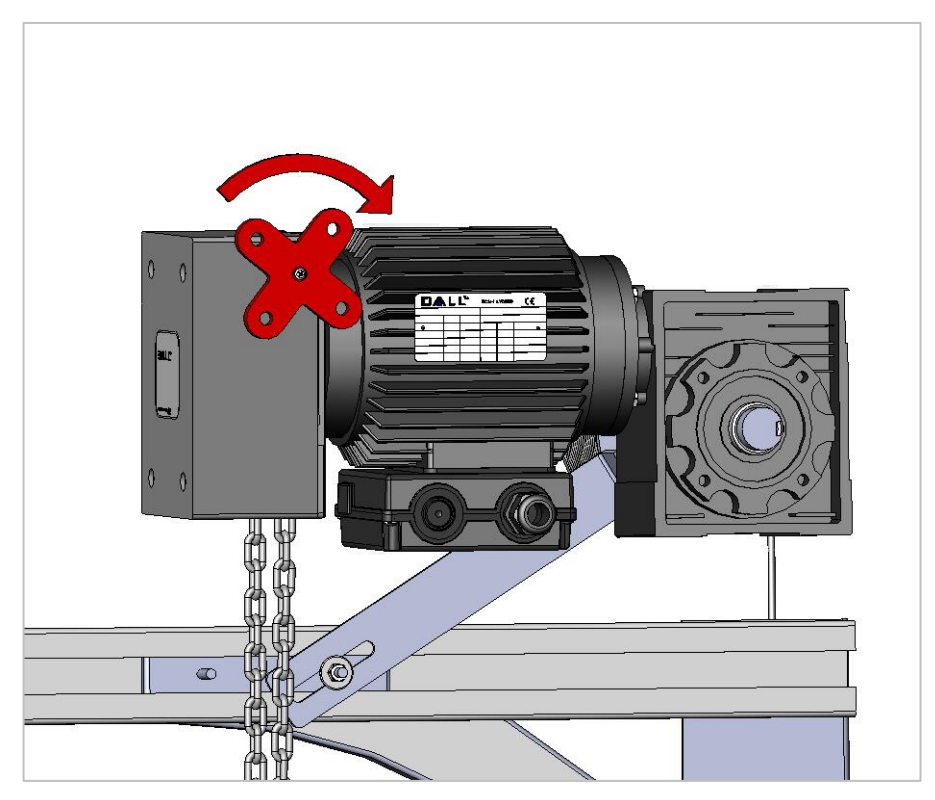

5 Change back to automatic operation by switching the arm clock wise

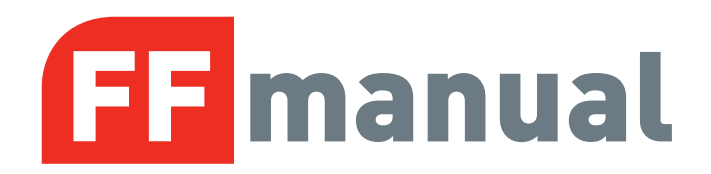

#### **4 GEARMOTOR WITH MECHANICAL LIMIT SWITCHES**

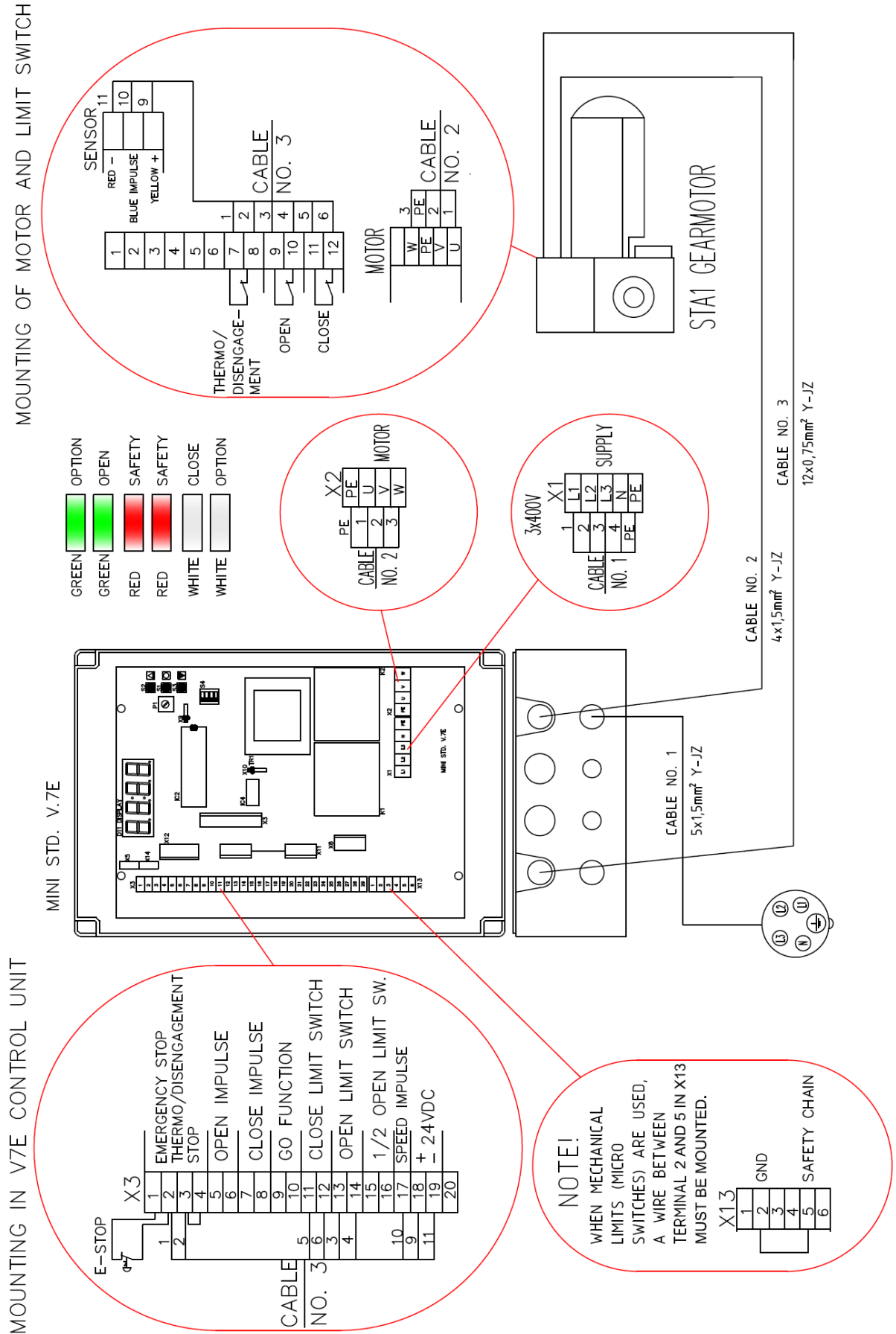

9

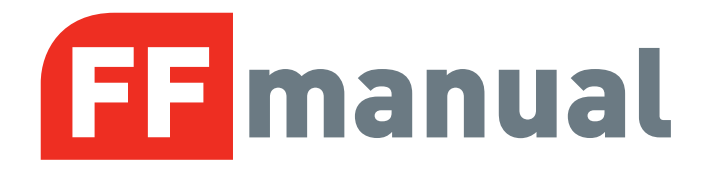

#### 5 HOW TO INSTALL

Programming the control is done by open enclosure. (Without lid) On the PCB is found OPEN - CLOSE - STOP push-buttons and a 4 pole DIL switch.

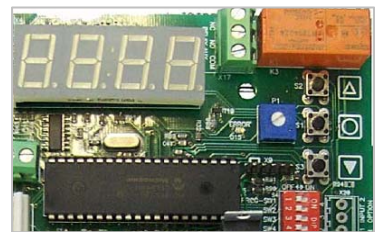

### CAUTION! Be sure that no emergency stop or other stop is activated before entering programming mode.

- 1. To select programming mode: Change DIL switch no. 1 to ON position. The door will always run in deadman mode when programming. (Back to normal mode: Change DIL switch no. 1 to OFF position)
- 2.

Navigating the table:

**STOP push-button** is used to toggle between **parameter number** and **parameter value**. Active digits will be flashing.

Some of the parameters also have an extra step when pressing the stop push-button. This is e.g. when the door need to run for learning process. Display will then shows"RUN".

**OPEN and CLOSE push-buttons** is used select the wanted parameter number if this is active or change parameter value if this is active. If display shows "RUN" these button simply runs the door up and down in deadman mode.

#### 3. Parameter explanation

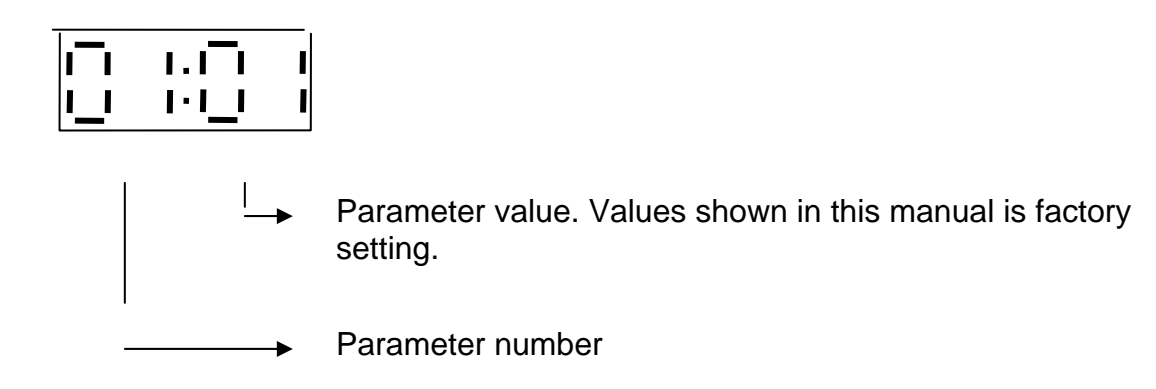

#### PLEASE FOLLOW THE NEXT PAGES TO INSTALL!!!

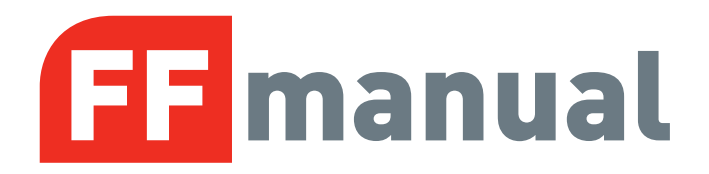

#### 5.1 OPERATION MODE

| Parameter<br>2 digits before colon<br>Value shown in this<br>column is factory<br>settings | Value<br>2 digits after colon                                                                                                    |
|--------------------------------------------------------------------------------------------|----------------------------------------------------------------------------------------------------|
| Door type setup                                                                            | <ul> <li>01 = Dead man OPEN<br/>Dead man CLOSE (Put a bridge in X3 23-24)</li> <li>02 = Impulse OPEN.<br/>Dead man CLOSE (Put a bridge in X3 23-24)</li> <li>03 = Impulse OPEN.<br/>Impulse CLOSE</li> </ul> |

#### 5.2 LIMIT TYPE AND LEARN OPEN AND CLOSING LIMITS

| Limits type select | 00 = Mechanical limits (micro switches)                                                                                                    |
|--------------------|----------------------------------------------------------------------------------------------------|
|                    | <ul> <li>01 = Electronic limits Dalmatic absolute encoder – right turning</li> <li>02 = Electronic limits Dalmatic absolute encoder – left turning</li> <li>03 = Electronic limits Feig absolute encoder TST PD – right turning</li> <li>04 = Electronic limits Feig absolute encoder TST PD – left turning</li> <li>05 = Electronic limits Kostal encoder type 05.4420.00– right turning</li> <li>06 = Electronic limits Kostal encoder type 05.4420.00– left turning</li> <li>07 = Electronic limits Awaco (AEAT-6012-A06)– right turning (option)</li> <li>08 = Electronic limits Awaco (AEAT-6012-A06)– left turning (option)</li> <li>*Door operator seen from this side, when the door opens.</li> </ul> |
|                    | <ul> <li>** After changing to Kostal encoder, a new</li> <li>Power up is needed to start communication.</li> <li>! Note that Data+ = Kostal RS485 A.</li> </ul>                                                                                                    |

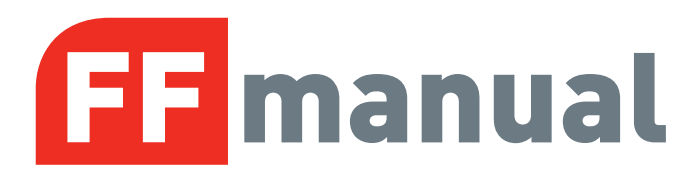

| Electronic limit adjust               | Learn OPEN limit (electronic limits)                           |  |  |
|---------------------------------------|----------------------------------------------------------------|--|--|
|                                       | Press STOP push-button until the display flashes"RUN".         |  |  |
| │                                     | (Note that <b>no</b> ½ OPEN limits must be active in learning  |  |  |
| · · · · · ·                           | process. (parameter 16) )                                      |  |  |
| +                                     |                                                                |  |  |
|                                       | Run the door to wanted open position. (By pressing OPEN or     |  |  |
|                                       | DOWN))                                                         |  |  |
| 1_1                                   |                                                                |  |  |
|                                       | Press the STOP push-button to confirm new wanted open          |  |  |
|                                       | limit.                                                         |  |  |
|                                       | (The display will indicate open limit symbol about 2 sec. and  |  |  |
|                                       | the display will automatic switch to back active parameter     |  |  |
|                                       | number)                                                        |  |  |
| Electronic limit OPEN fine            | Press STOP push-button until the display parameter value is    |  |  |
| adjust                                | active.                                                        |  |  |
|                                       | Fine adjust OPEN limit 6-9 more open, 1-4 less open. Press     |  |  |
| ! _!'' ''_                            | OPEN or CLOSE push-button to change value.                     |  |  |
|                                       |                                                                |  |  |
| +                                     | If the value is changed: Press STOP push-button (Display       |  |  |
|                                       | shows"RUN".)                                                   |  |  |
|                                       | Try the fine adjustment value by running the door up and       |  |  |
|                                       | down.                                                          |  |  |
|                                       |                                                                |  |  |
|                                       | Press the STOP push-button to save and return to parameter     |  |  |
|                                       | value.                                                         |  |  |
|                                       | (adjustment range is maximum +/- 0.8% of the door run range)   |  |  |
|                                       |                                                                |  |  |
|                                       | Pressing STOP without a value change = return to parameter     |  |  |
|                                       | number.                                                        |  |  |
| Electronic limit adjust               | Learn CLOSE limit (electronic limits)                          |  |  |
|                                       | Press STOP push-button until the display flashes"RUN".         |  |  |
| ;; .                                  |                                                                |  |  |
|                                       | Run the door to wanted close position. (normally 5 cm from     |  |  |
| +                                     | floor)                                                         |  |  |
|                                       | (By pressing OPEN or DOWN)                                     |  |  |
|                                       |                                                                |  |  |
| · · · · · · · · · · · · · · · · · · · | Press the STOP push-button to confirm new wanted open          |  |  |
|                                       | limit.                                                         |  |  |
|                                       | (The display will indicate close limit symbol about 2 sec. and |  |  |
|                                       | the display will automatic switch to back active parameter     |  |  |
|                                       | number)                                                        |  |  |
|                                       | Note that safety edge is disabled in programming               |  |  |
|                                       | stage!!                                                        |  |  |

## **FF** manual

| Electronic limit fine adjust.  | Press STOP push-button until the display parameter value is<br>active.<br>Fine adjust CLOSE limit 6-9 more open, 1-4 less open. Press<br>OPEN or CLOSE push-button to change value. |
|--------------------------------|----------------------------------------------------------------------------------------------------|
| +<br> -      -<br>    <u> </u> | If the value is changed: Press STOP push-button (Display<br>shows" RUN".)<br>Try the fine adjustment value by running the door up and<br>down.                                      |
|                                | Press the STOP push-button to save and return to parameter value.<br>(adjustment range is maximum +/- 0.8% of the door run range)                                                   |
|                                | Pressing STOP without a value change = return to parameter<br>number.                                                                                                    |

#### 5.3 1/2 OPEN SETTINGS

| 1/2 OPEN feature | Possible ½ OPEN stop to save energy.                                                                                                    |
|------------------|----------------------------------------------------------------------------------------------------|
|                  | $00 = No \frac{1}{2}$ open active.                                                                                                    |
|                  | <ul> <li>01 = Mechanical limits used: (Mechanical limits selected in parameter 11)</li> <li><sup>1</sup>/<sub>2</sub> open stop active. Position controlled by mechanical micro switch (normally closed type) in terminal 15 + 16. Short-circuit then terminal 15,16 by another switch, simply to ON/OFF this function.</li> </ul>                                                                                                    |
|                  | <ul> <li>Electronic limits used: (Electronic limits selected in parameter 11)</li> <li>02 = ½ open stop active. Electronic limit on 4/8 open position. (ON/OFF) controlled by a switch in terminal 15 + 16).</li> <li>03 = ½ open stop active. Electronic limit on 5/8 open position. (ON/OFF controlled by a switch in terminal 15 + 16).</li> <li>04 = ½ open stop active. Electronic limit on 6/8 open position. (ON/OFF controlled by a switch in terminal 15 + 16).</li> <li>05 = ½ open stop active. Electronic limit on 7/8 open position. (ON/OFF controlled by a switch in terminal 15 + 16).</li> </ul>                                                                                                    |
|                  | <ul> <li>06 = ½ open stop active. Electronic limit on 4/8 open position.<br/>(½ OPEN command by a momentary switch (NO) in terminal 15 + 16.)</li> <li>07 = ½ open stop active. Electronic limit on 5/8 open position.<br/>(½ OPEN command by a momentary switch (NO) in terminal 15 + 16.)</li> <li>08 = ½ open stop active. Electronic limit on 6/8 open position.<br/>(½ OPEN command by a momentary switch (NO) in terminal 15 + 16.)</li> <li>08 = ½ open stop active. Electronic limit on 6/8 open position.<br/>(½ OPEN command by a momentary switch (NO) in terminal 15 + 16.)</li> <li>09 = ½ open stop active. Electronic limit on 7/8 open position.<br/>(½ OPEN command by a momentary switch (NO) in terminal 15 + 16.)</li> </ul> |

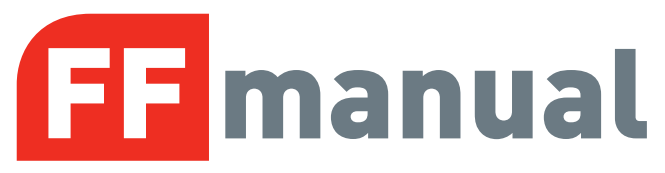

#### 5.4 SAFETY EDGE SETTINGS

| Edge setup | <ul> <li>Note that actual edge must be connected but not activated before<br/>this setup.</li> <li>If the controller has observed a wrong edge select, the display will<br/>show ERR.</li> </ul> |
|------------|----------------------------------------------------------------------------------------------------|
|            | 01 = PNE edge                                                                                                    |
|            | 02 = 8k2 electrical edge                                                                                                    |
|            | 03 = Optical edge                                                                                                    |
|            | 04 = LP-DW edge                                                                                                    |

#### 5.5 ADVANCED SETTINGS

|                        | <ul> <li>00 = No afterrun and edge monitoring by floor.</li> <li>&gt; 00 Afterrun and edge monitoring by floor - afterruntime 0.01 - 0.30 sec.</li> </ul>                                                                                                    |                                                                                     |  |  |
|------------------------|----------------------------------------------------------------------------------------------------|-------------------------------------------------------------------------------------|--|--|
| Wire tighten           | 00 = No wire tighten function<br>01 = Wire tighten 5 mS.<br>02 = Wire tighten 10 mS.<br>03 = Wire tighten 20 mS.<br>04 = Wire tighten 30 mS.                                                                                                    |                                                                                     |  |  |
| Photo safety functions | <ul> <li>00 = No Photo safety active.</li> <li>01 = Plug-in Photo module active (Photo module)</li> <li>02 = External Photo 2 active. (screw terminals)</li> <li>03 = Plug-in Photo module and external Photo 2 active.</li> </ul>                                                                                                    |                                                                                     |  |  |
|                        |                                                                                                    | WARNING<br>Automatic closing is normally only allowed<br>if photo<br>safety is used |  |  |
|                        | <ul> <li>Note that impulse close must be selected in parameter 1.<br/>00 = No auto closing</li> <li>xx = Seconds 1 – 990 (after 99 the changing will be in x10 of seconds and the value is fast flashing e.g. 18 is 180 seconds)</li> <li>Interlock:<br/>If stop or emergency stop is activated more than 5 sec. With door in open position. The auto close is interlocked to prevent closing. Reset of interlock is done by CLOSE push-button or "GO FUNCTION" close</li> </ul> |                                                                                     |  |  |
|                        |                                                                                                    |                                                                                     |  |  |

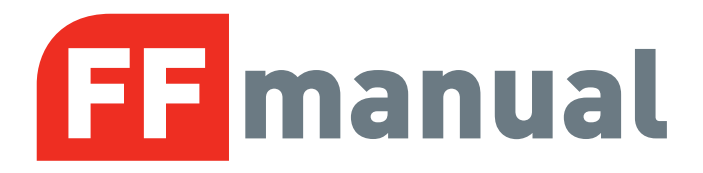

| Car wash function | (Available when auto closing is selected by parameter 32)      |
|-------------------|----------------------------------------------------------------|
|                   | 00 = No car wash function                                      |
|                   | xx = Photo active time in 0.1 sec. Units (e. g. 15 = 1.5 sec.) |
|                   | (Adjustable $1 - 30$ units = 0.1 sec. to 3.0 sec.)             |
|                   | Countdown of auto closing time starts, only if photo has been  |
|                   | activated more than "photo active time". Door shall be         |
|                   | complete closed before start of a new cycle.                   |

#### 5.6 FORCE CONTROL

| Force control                                        | All mechanical spring adjustment and door limits must be adjusted                                                                                                    |
|------------------------------------------------------|----------------------------------------------------------------------------------------------------|
|                                                      | before selecting force control.                                                                                                    |
|                                                      | 00 = No force control.                                                                                                    |
| +                                                    | 01 = Force control manual adjustment (1300 -1750 rpm)<br>02 = Force control manual adjustment (2600 -3500 rpm)                                                                                                    |
|                                                      | <ul> <li>03 = Force control by adaptive learning.</li> <li>"RUN" position is now available by pressing STOP.<br/>Run the door 2 complete door cycles from closed position<br/>without any stop. (keep pressing OPEN or CLOSE)</li> <li>When learning is finished the "RUN" will stop flashing 2 sec.<br/>and the display will automatic switch back to active parameter<br/>number.</li> <li>If new adaptive learning is wanted. Press stop 2 times<br/>until"RUN" is flashing again.</li> <li>Hints: If the door stops when learning – check for missing<br/>tacho pulses.</li> <li>(setup of torque – look in parameter 44)<br/>For solving other errors, look on LED error codes in</li> </ul> |
|                                                      | chapter 8.                                                                                                    |
| Manuel OPEN settings                                 | Procedure for changing value:<br>Press STOP push-button until the parameter value is active                                                                                                    |
|                                                      | (flashing)<br>1. If this is the first adjustment - Turn potentiometer P1 clock-<br>wise to maximum.<br>2. Push CLOSE to reset for new value and run the door to                                                                                                    |
| (not shown if adaptive<br>force control is selected) | <ul> <li>closed position.</li> <li>3. Press OPEN continuously and turn slowly P1 until the door is stopped, and turn a little back. The display shows approximately P1 percent value.</li> <li>Check the torque and change the value if necessary.</li> <li>By pressing STOP the value is saved and display is switch to parameter number. The value must be saved</li> </ul>                                                                                                    |
|                                                      | <b>before switching away from programming mode.</b><br>(if no OPEN or CLOSE have been depressed, no new value is changed)                                                                                                    |

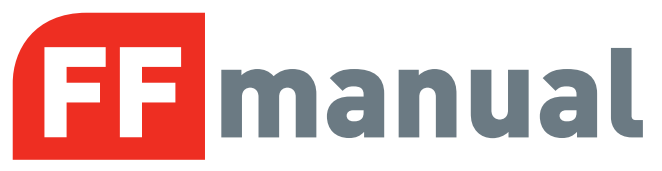

| Force control              | Procedure for changing value:                                     |                                                              |              |                                  |  |
|----------------------------|-------------------------------------------------------------------|--------------------------------------------------------------|--------------|----------------------------------|--|
| Manuel CLOSE settings      | Press STOP push-button until the parameter value is active        |                                                              |              |                                  |  |
| —— .—.                     | (flashing)                                                        |                                                              |              |                                  |  |
|                            | 1. If this is the first adjustment - Turn potentiometer P1 clock- |                                                              |              |                                  |  |
|                            |                                                                   | wise to maximum                                              |              |                                  |  |
|                            | Wise to maximum.                                                  |                                                              |              |                                  |  |
|                            |                                                                   | 2. Push OPEN to reset for new value and run the door to open |              |                                  |  |
| (not shown if adaptive     |                                                                   | position.                                                    |              |                                  |  |
| force control is selected) |                                                                   | 3. Press CLOSE continuously                                  | and          | turn slowly P1 until the         |  |
|                            |                                                                   | door is stopped, and turn a li                               | ittle b      | back. The display shows          |  |
|                            |                                                                   | approximately P1 percent va                                  | lue.         |                                  |  |
|                            |                                                                   | Check the torque and change                                  | the v        | alue if necessary.               |  |
|                            |                                                                   | By pressing STOP the value                                   | ie es        | and display is                   |  |
|                            |                                                                   | by pressing or or the value                                  | 13 30<br>The | aved and display is              |  |
|                            |                                                                   | switch to parameter number                                   | . The        |                                  |  |
|                            |                                                                   | before switching away from                                   | prog         | gramming mode.                   |  |
|                            |                                                                   | (if no OPEN or CLOSE have b                                  | een          | depressed, no new value is       |  |
|                            |                                                                   | changed)                                                     |              |                                  |  |
| Force control              | (Ava                                                              | ilable when parameter $41 = 3$ )                             |              |                                  |  |
| Adaptive settings          | $\dot{0}0 =$                                                      | Force control delay                                          | 0.8          | sec.                             |  |
|                            |                                                                   | Stopped by low speed                                         | -0.5         | %                                |  |
|                            |                                                                   | Wear limit (from initial values)                             | -5           | 0/_                              |  |
|                            |                                                                   |                                                              | -0           | 78                               |  |
|                            | ~                                                                 | Fanaga and the labor                                         | ~ ~          |                                  |  |
|                            | 01 =                                                              | Force control delay                                          | 0.8          | Sec.                             |  |
| (not shown if manual       |                                                                   | Stopped by low speed                                         | -1.0         | %                                |  |
| force control is selected) |                                                                   | Wear limit (from initial values)                             | -5           | %                                |  |
|                            |                                                                   |                                                              |              |                                  |  |
|                            | 02 =                                                              | Force control delay                                          | 0.8          | sec.                             |  |
|                            |                                                                   | Stopped by low speed                                         | -1.5         | %                                |  |
|                            |                                                                   | Wear limit (from initial values)                             | -5           | %                                |  |
|                            |                                                                   |                                                              | Ũ            | ,,,                              |  |
|                            | 02 -                                                              | Force control dolay                                          | <u>^ 0</u>   | <u></u>                          |  |
|                            | 05 -                                                              | Stepped by low speed                                         | 0.0          |                                  |  |
|                            |                                                                   | Stopped by low speed                                         | -2.0         | %<br>2/                          |  |
|                            |                                                                   | wear limit (from initial values)                             | -5           | %                                |  |
|                            |                                                                   |                                                              |              |                                  |  |
|                            | 04 =                                                              | Force control delay                                          | 0.8          | Sec.                             |  |
|                            |                                                                   | Stopped by low speed                                         | -2.5         | %                                |  |
|                            |                                                                   | Wear limit (from initial values)                             | -6           | %                                |  |
|                            |                                                                   | , , , , , , , , , , , , , , , , , , ,                        |              |                                  |  |
|                            | 05 =                                                              | Force control delay                                          | 0.8          | Sec                              |  |
|                            |                                                                   | Stopped by low speed                                         | -3 U         | %                                |  |
|                            |                                                                   | Woar limit (from initial values)                             | -7           | 0/                               |  |
|                            |                                                                   |                                                              | -7           | /0                               |  |
|                            |                                                                   | lindete effective int                                        | ~ ~          | 0/ /4 0 - da - m - a - a - b - a |  |
|                            |                                                                   | Update of set point                                          | 0.3          | %/10 door cycles                 |  |

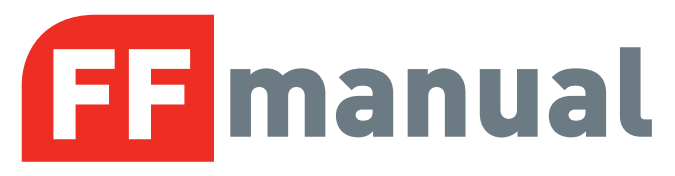

#### 5.7 RUN TIME CONTROL

#### 5.8 REVERSE TIME

| Reverse time adjustment | xx = Reverse time of safety edge in $1/100$ seconds. $0.00 - 0.99$                                                |
|-------------------------|----------------------------------------------------------------------------------------------------|
|                         | Sec.                                                                                                    |
|                         | Example: 01 = 0.01 sec.                                                                                           |
|                         | (If 00 is selected the reverse time is minimum 0.004 sec.)                                                        |
| Reverse time adjustment | xx = Reverse time of Photo in $1/100$ seconds. $0.05 - 0.99$ sec.                                                 |
| 53:30                   | Example: 30 = 0.30 sec.                                                                                           |
|                         | This reverse time is also used as speed reversing time and reverse by open push-button, when the door is closing. |

#### 5.9 SERVICE COUNTER

| Service countdown setup | 00 = No Service countdown                                                                                   |
|-------------------------|----------------------------------------------------------------------------------------------------|
|                         | 01 = 15 open cycles before service (for test only)                                                          |
|                         | 02 = 5000 open cycles before service                                                                        |
| -   -   -               | 03 = 10000 open cycles before service                                                                       |
|                         | 04 = 20000 open cycles before service                                                                       |
|                         | Reset for new countdown or selecting value:<br>Press STOP to select parameter value. Press OPEN or CLOSE to |
|                         | select wanted value.                                                                                        |
|                         | Press STOP one time more by minimum 2 sec. CLR is shown 2                                                   |
|                         | sec. in display to confirm new countdown.                                                                   |
| Service count reaction  | 00 = Display shows E:04                                                                                     |
|                         | 01 = Switch to deadman controller and display shows E:04                                                    |
|                         | If LED pad is mounted: Service LED will lights when service<br>countdown reach 0.                           |

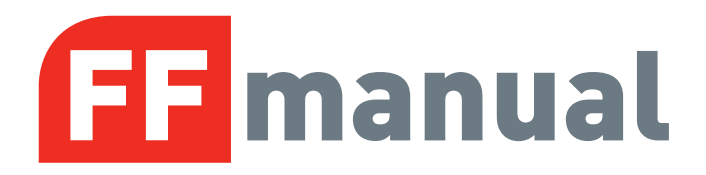

#### 5.10 SPECIAL SETTINGS

| Encoder positioning | Only available with electronic limits                                                                                                    |
|---------------------|----------------------------------------------------------------------------------------------------|
| failure             | The reaction time for missing positioning changes (E:09 failure)                                                                                                    |
|                     | <ul> <li>00 = 1 sec. (failure reset by dead-man operation to find both limits or limit learning again)</li> <li>01 = 2 sec. (failure reset by dead-man operation to find both limits or limit learning again)</li> <li>02 = 4 sec. (failure reset by dead-man operation to find both limits or limit learning again)</li> <li>03 = 4 sec. (failure is shown shortly, resetting automatically)</li> <li>Mo limit monitoring by selecting value 03</li> </ul> |
|                     |                                                                                                    |

#### 6 INVERTER

| Note: This function is | s only for special variant of V7E, connected with extern inverter. |
|------------------------|--------------------------------------------------------------------|
| Opening                | Only for use with frequency inverter and electronic limits.        |
| Low speed set point    |                                                                    |
| .——. —.                | 00 = 10% before open limit.                                        |
| '! !'!!!-!             | 01 = 20% before open limit.                                        |
|                        | 02 = 30% before open limit.                                        |
|                        | 03 = 40% before open limit.                                        |
| Closing                | Only for use with frequency inverter and electronic limits.        |
| Low speed set point    |                                                                    |
|                        | 00 = 10% before close limit.                                       |
| '!''!!!!               | 01 = 20% before close limit.                                       |
|                        | 02 = 30% before close limit.                                       |
|                        | 03 = 40% before close limit.                                       |

#### 6.1 OPTION

Relay K3

Activated when door is running.

#### 7 RESET TO FACTORY SETTINGS

Reset to factory settings can be done by changing DIL switch 4 to ON position and activate STOP push-button in 2 seconds.

The display will flash with"FAC" and program version number will be shown.

Remember to change the DIL switch 4 back to OFF position.

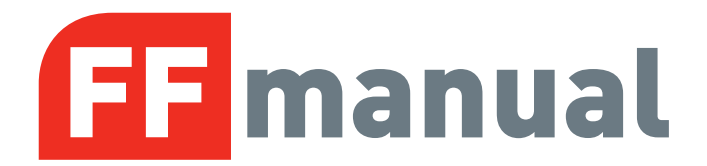

### 8 LED ERROR CODES (D15) USED WHEN ELECTRONIC LIMITS IS SELECTED

| Flashes on error<br>LED | Error explanation                                                                                | Solving error                                                                                                    |
|-------------------------|--------------------------------------------------------------------------------------------------|----------------------------------------------------------------------------------------------------|
| 1                       | No answer from encoder                                                                           | - Check connections.<br>Maybe RS485 A and B<br>are<br>interchanged.                                                                                                    |
| 2                       | Limits not learned                                                                               | - Learn limits in Prog.<br>Mode.                                                                                                    |
| 3                       | Not in use                                                                                       |                                                                                                    |
| 4                       | Calculation error                                                                                | <ul> <li>Check that parameter 11 value is correct selected. (Left/right turning select).</li> <li>Possible user error – both limits are the same.</li> <li>Encoder error.</li> </ul> |
| 5                       | Not in use                                                                                       |                                                                                                    |
| 6                       | Not in use                                                                                       |                                                                                                    |
| 7                       | Kostal encoder - mechanical failure<br>Dalmatic/Feig encoder = position out of<br>learned range. | <ul><li>Kostal: Change encoder</li><li>Other: Try re-learn</li></ul>                                                                                                    |
| 8                       | Kostal encoder – Failure operating voltage                                                       | <ul> <li>Check connection and<br/>supply voltage.</li> <li>Change encoder</li> </ul>                                                                                                 |

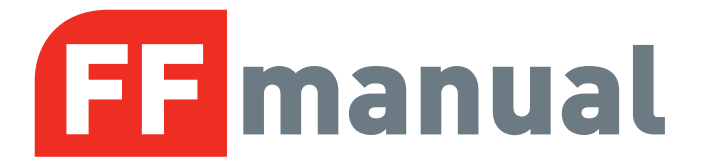

#### 9 DISPLAY IN RUN MODE

The display will in run mode show status of limits, some inputs and error codes if any error occurs.

By power up the software version is showed shortly.

| Parameter                    | Description                                                                                  |
|------------------------------|----------------------------------------------------------------------------------------------|
| Nothing active               |                                                                                              |
| 러러러러                         | Nothing active. (4 chairs symbol)<br>Door is stopped between limits and no errors are found. |
| Open limit active            | Normal symbol to help adjustment and fault finding.                                          |
| Close limit active           | Normal symbol to help adjustment and fault finding.                                          |
| STOP active                  | Normal symbol to help adjustment and fault finding.                                          |
| OPEN push-button<br>active   | Normal symbol to help adjustment and fault finding.                                          |
| CLOSE push-<br>button active | Normal symbol to help adjustment and fault finding.                                          |
| Photo 1 active               | Normal symbol to help adjustment and fault finding.                                          |
| Photo 2 active               | Normal symbol to help adjustment and fault finding.                                          |
| Safety Edge active           | Normal symbol to help adjustment and fault finding.                                          |

## **FF**manual

| Door running up   | Normal symbol showing Door running up.                                                                                                    |
|-------------------|----------------------------------------------------------------------------------------------------|
| Door running down | Normal symbol showing Door running down.                                                                                                    |
| Edge monitoring   | Error code<br>Monitoring failure of safety edge if this function is activated.                                                                                       |
| Force control     | Error code<br>Door is stopped by force control if this function is active.<br>Symbol also shown if the adaptive speed is not learned, when<br>returning to run mode. |
| Run time          | Error code<br>Door is stopped by run time control                                                                                                    |
|                   | Service counter decremented to 0<br>Reset for new countdown: Look in parameter 58.                                                                                   |
|                   | Failure in photo circuit.<br>(Test cycle before close fails)                                                                                                    |
| Safety Edge       | Failure in edge circuit.<br>(Test cycle before close fails)                                                                                                    |
| Tacho failure     | Tacho failure when force control is active.                                                                                                    |
| Speed wear        | Speed wear failure.                                                                                                    |

21

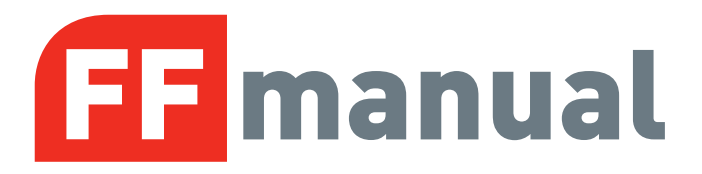

| Encoder failure | Encoder failure. Door started, but the position is not changing.<br>Stop is stopped after 1 sec. and E:09 failure is shown about 1 sec.<br>Both limits must be relearned or both limits shall be founded again<br>by step by step operation. |
|-----------------|----------------------------------------------------------------------------------------------------|
| EEPROM Fail     | EEPROM counter failure or position failure                                                                                                    |

#### **10 DISPLAY STATUS (IN RUN MODE)**

To select DISPLAY STATUS – Close the door and press CLOSE and OPEN push-button (1 sec.)

(The door can't be moved when display status is active)

| Parameter                    | Description                                                                                                    |
|------------------------------|----------------------------------------------------------------------------------------------------|
| Electronic counter<br>status | The display is flashing between least significant digits (000 – 999)<br>and the most significant digits (1000 to 999000).<br>Example shown is (362 and 086) = 362086 door openings<br>Press STOP to select next status available |
|                              |                                                                                                    |
| Last 10 errors               | Press OPEN (up) to select newer error<br>Press CLOSE (down) to select older error<br>At the end where no older error is shown the display will show:                                                                             |
|                              | Press OPEN and CLOSE push-button (1 sec.). To exit "display status"                                                                                                    |

## **FF** manual

#### **11 PHOTO CONNECTION**

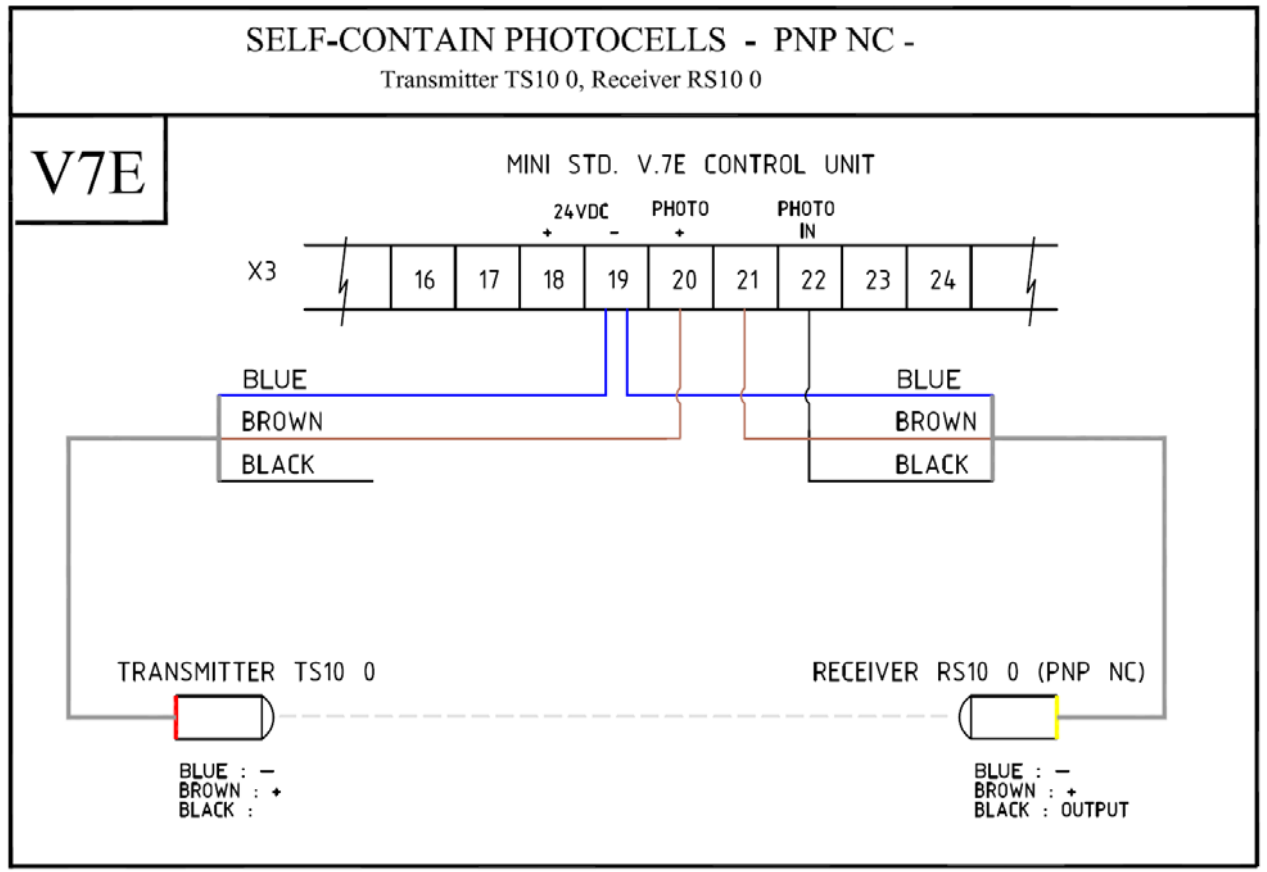

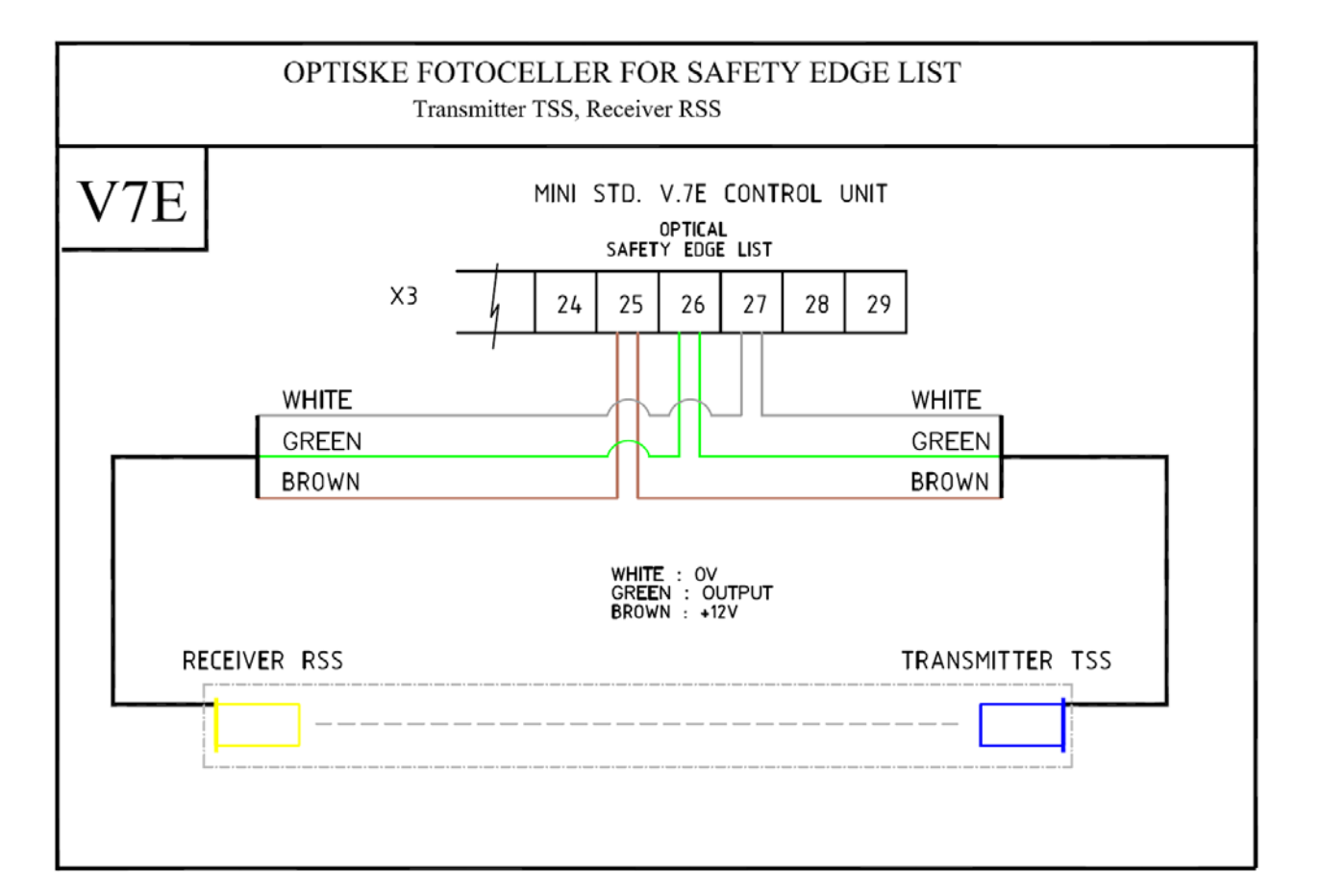

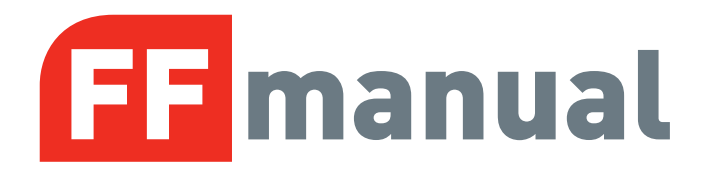

#### **12 PCB LAYOUT**

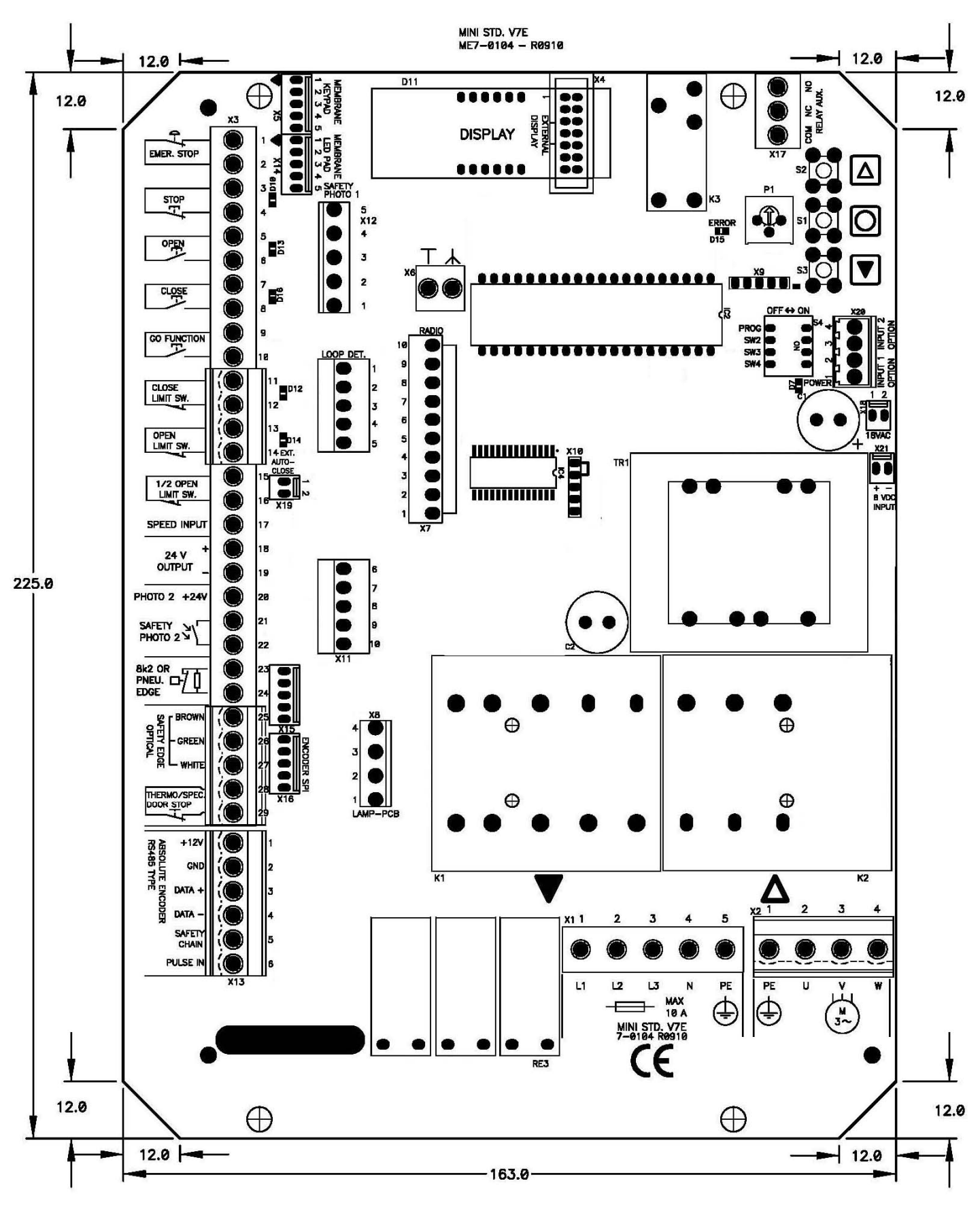

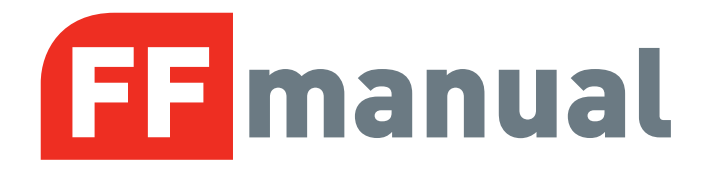

#### **13 PCB LAYOUT – INVERTER**

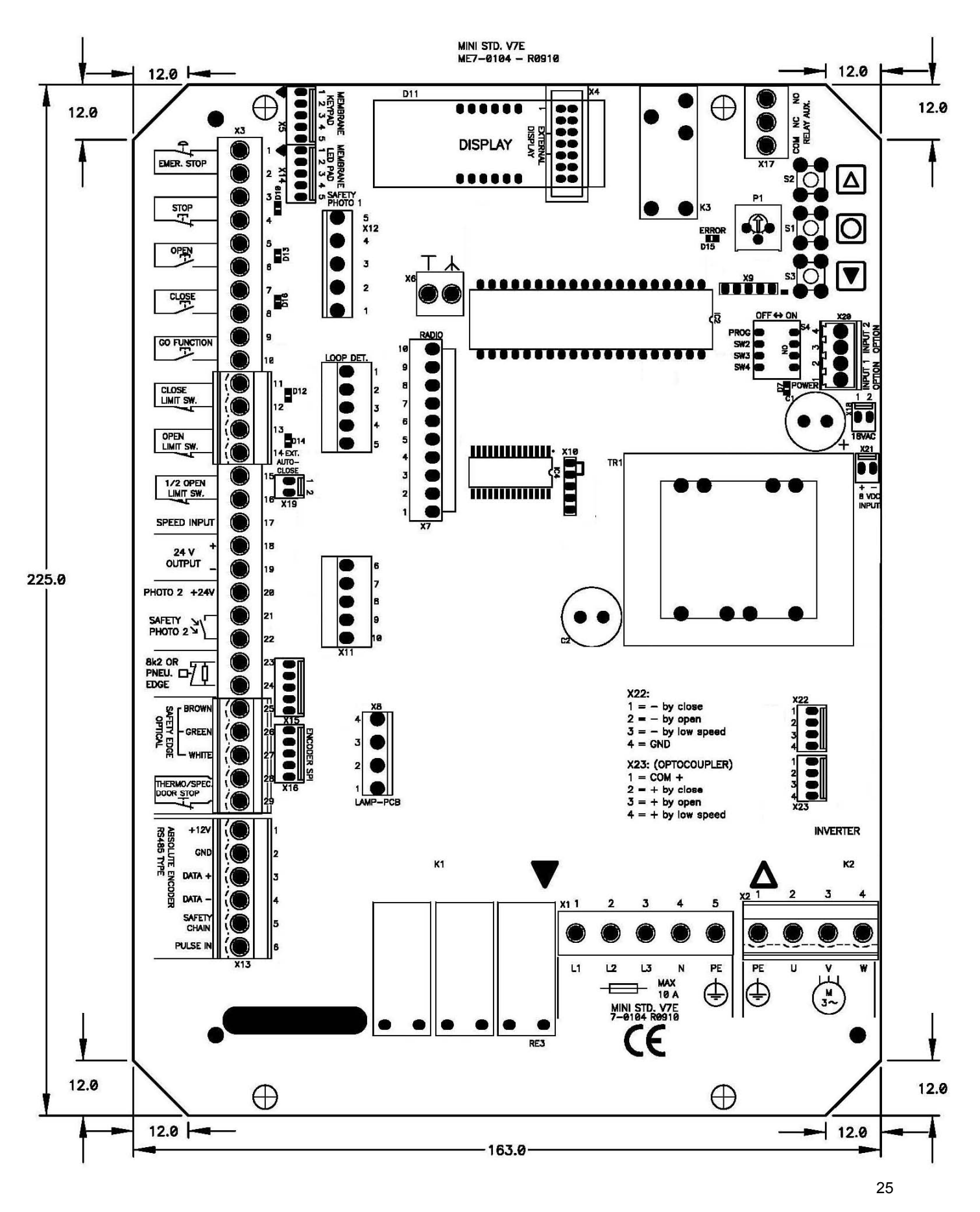

# Power is not all that is needed to operate your doors.....

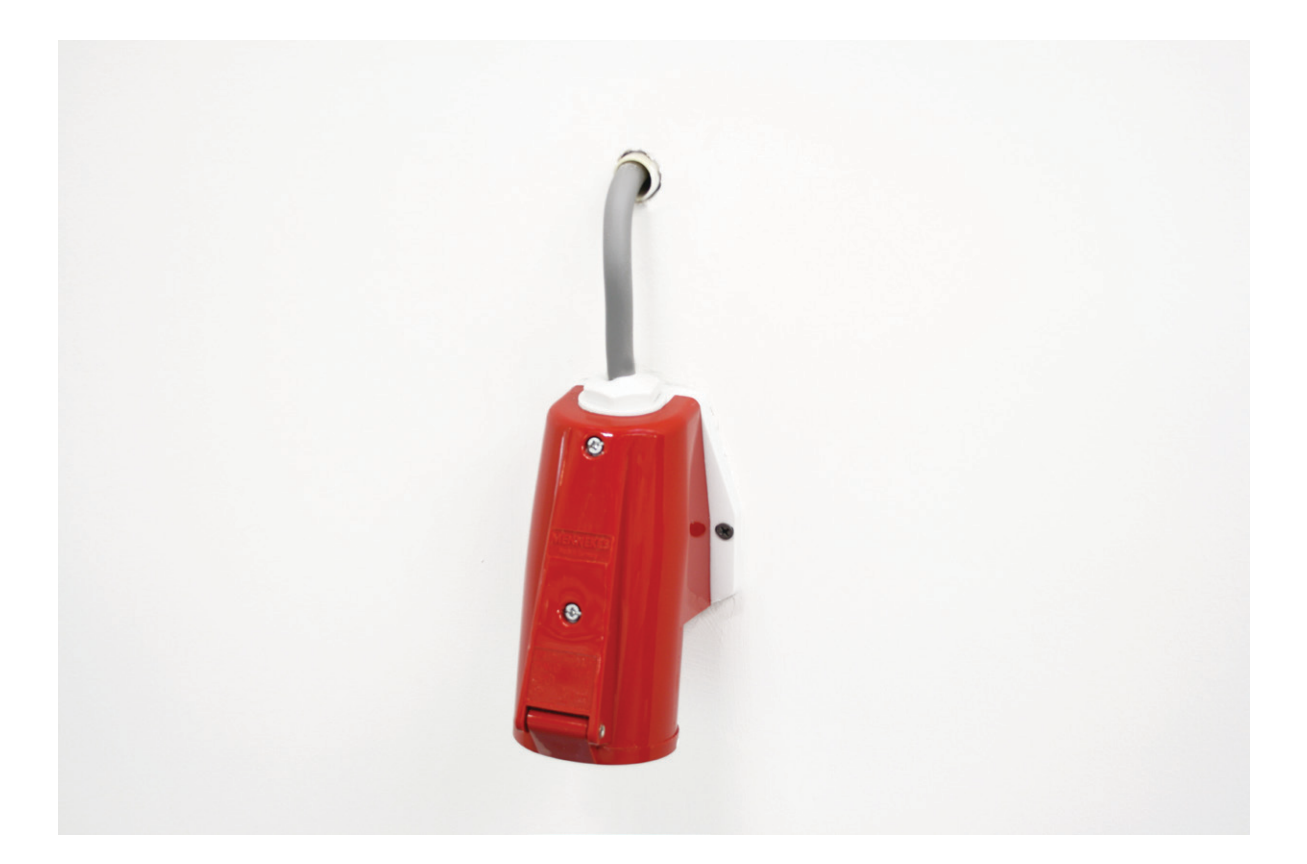

Operators for overhead doors can be bought from anyone at any quality and any price. However, we believe that the key in being successful in selling operators with your doors, is in the ultimate combination of a good product, a good price, from local warehouses, with very good after sales back up. If you add to this combination the "one-stop-shop: operators + hardware", you will agree with us that FlexiForce offers you the best solution for your operator business. Challenge us for becoming your supplier!

: www.flexiforce.com

E: info@flexiforce.nl

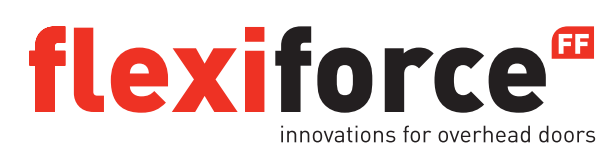